## SOFAR 1100-3300TL-G3

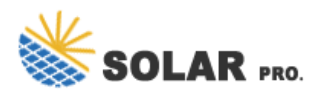

#### What is Sofar 1100 3300 tl-g3?

SOFAR 1100~3300TL-G3 1100 / 1600 / 2200 / 2700 / 3000 / 3300 W Built-in zero export function 140% DC overload IP65 design for outdoor RS485 Max. efficiency up to 97.7% Lightweight, quick and easy to install Optional: WiFi/Ethernet 03 \* All specifications are subject to change without notice. General Data

#### What is Sofar 1100tl & 3300tl G3?

The SOFAR 1100TL ... 3300TL-G3 is a grid-coupled PV inverter with an MPPT which converts the direct current generated by PV systems into a single-phase alternating current and feeds it into the public power grid. The AC circuit breaker and DC switch are used as a disconnecting device and must be easily accessible.

### Does the SOFAR 1100 / 3300 tl-g3 have a built-in AFI?

The inverter SOFAR 1100...3300TL-G3 has a built-in AFI(univ. sensitive residual current protection). If an external AFI is required, we recommend an AFI type A featuring a residual current of 100 mA or higher. Please follow the national rules and regulations for the installation of external relais or circuit breakers!

What is the default input mode of Sofar 1.1K 3.3ktl-g3?

Default 01.9. Set Input modeThe input modes of the SOFAR inverter are divided into parallel mode and independent mode (when multi-channel MPPT is input). Since SOFAR  $1.1k \sim 3.3$ KTL-G3 has only one group of MPPT input, the inp t m des are not istinguished.10. Set LanguageSet the inverter display la gua e.11. Set Start P ram

Can a Sofar inverter be used with a photovoltaic module?

SOFAR 1100TL ... 3300TL-G3 Inverters may only be used with photovoltaic modules which do not require one of the poles to be earthed. In normal operation, the operating current must not exceed the limits specified within the technical data.

How do I update the firmware on a sofarsolar inverter?

Insert the USB stickinto the computer. SOFARSOLAR will send the firmware update to the user. Unzip the file and copy the original file to a USB stick. Attention: The firmware update file must be in the "firmware" subfolder! Insert the USB flash drive into the USB interface of the inverter. Switch on the DC switch and go to menu item "5.

# SOFAR 1100-3300TL-G3

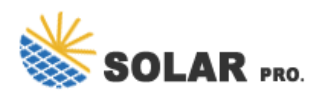

Contact us for free full report

Web: https://www.raioph.co.za/contact-us/ Email: energystorage2000@gmail.com WhatsApp: 8613816583346

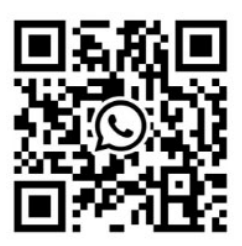